訂單回簽

確認請購的交期之後,就可以回簽給客戶,一頁以上的訂單可以請慧美回簽, 因為要蓋騎縫章

※步驟

1. 找到要回簽之訂單的 JIRA 頁面,把訂單拖到桌面上,再用 Adobe 開啟

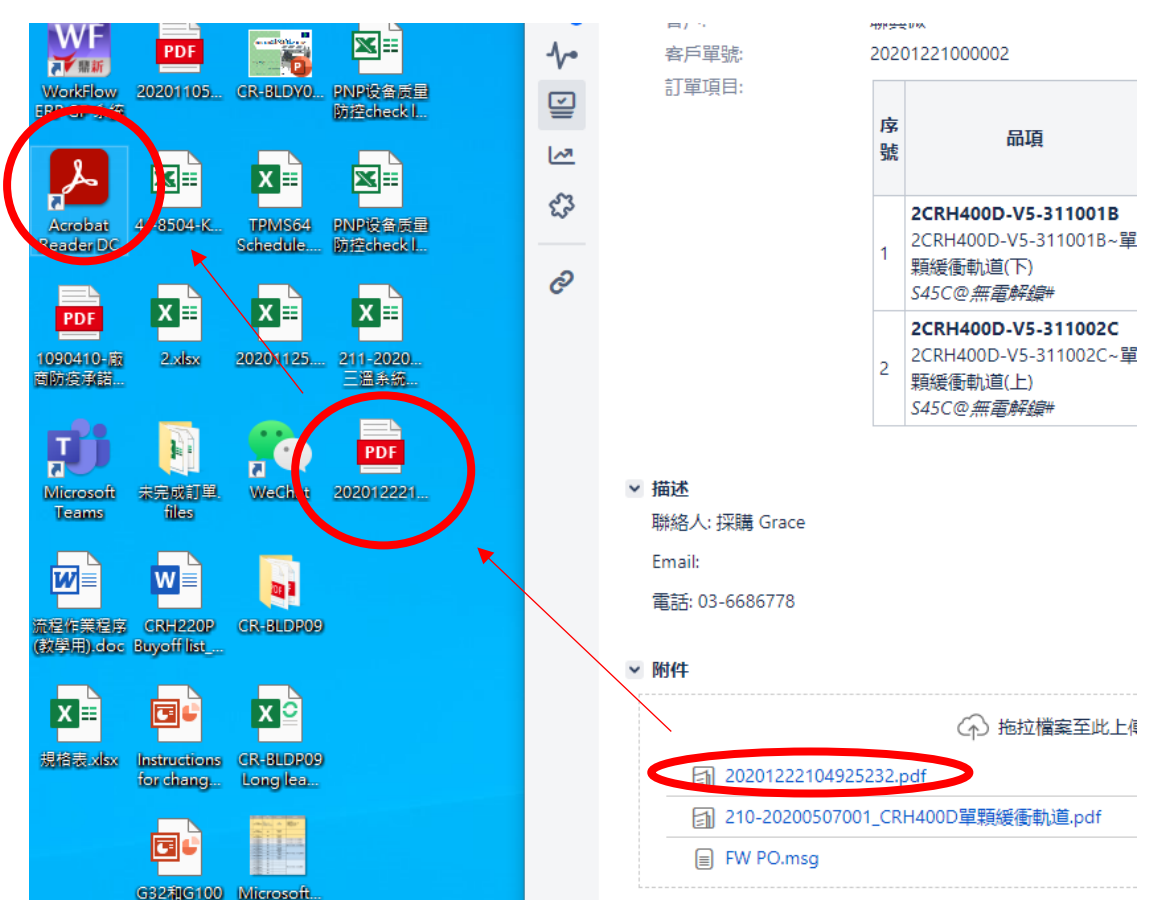

## 2. 按下填寫和簽署

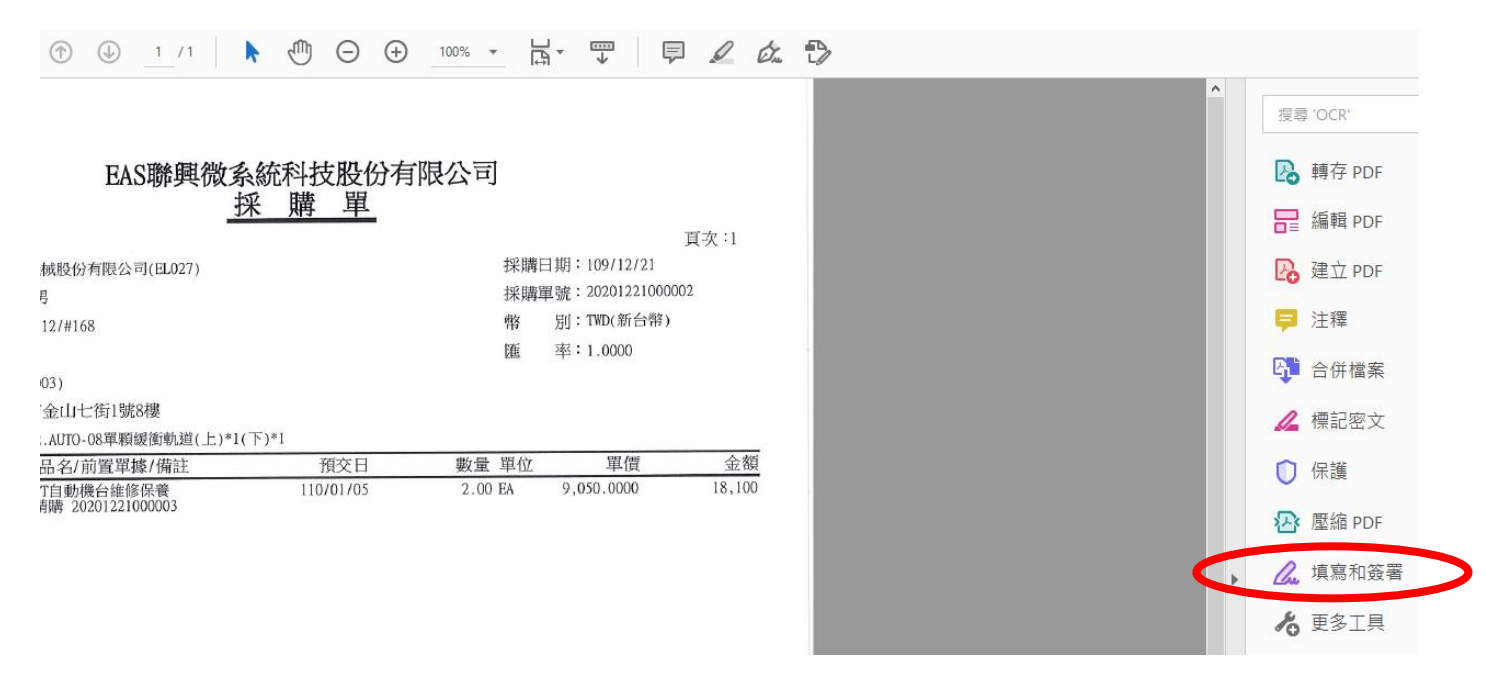

## 3. 按下簽署,第一次使用可能要先新增印章,之後就可以直接按印章圖示

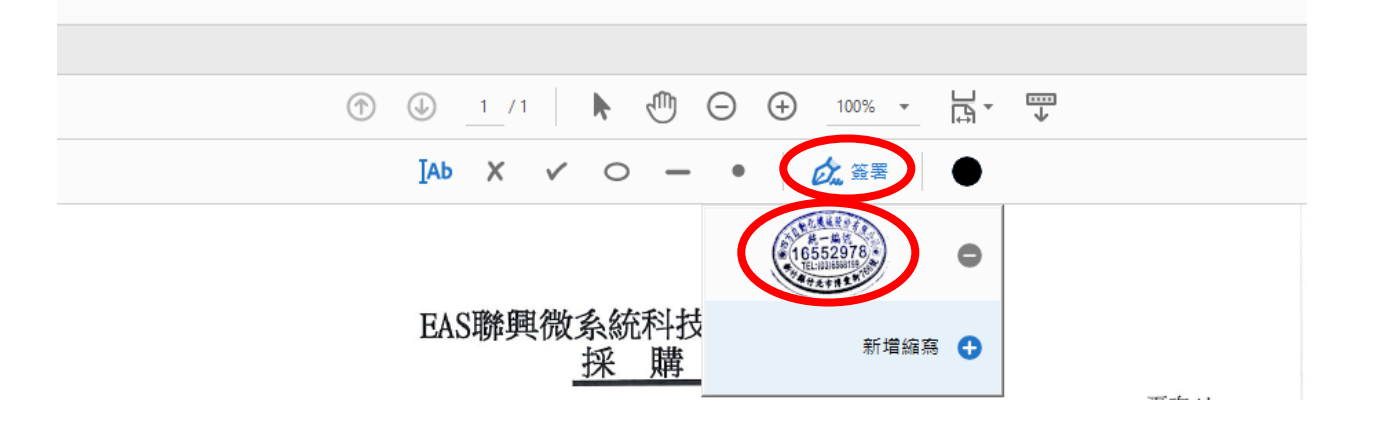

把印章的圖示放上去(有些訂單會有回簽的位子,但有些沒有,這張就沒有,通常我會壓在公司名稱上)

|                           | EAS聯興微多                         | 統科技股份有    | <b>限</b> 公司 |                      |        |  |  |
|---------------------------|---------------------------------|-----------|-------------|----------------------|--------|--|--|
|                           |                                 | 采購單       |             |                      |        |  |  |
|                           | 如此機械發行者                         |           | 頁次:1        |                      |        |  |  |
| 廠商名稱:四方自動化機械股份有度公司的10.4%  |                                 |           |             | 採購日期:109/12/21       |        |  |  |
| 聯絡人: 詹慧美/闕石男 ● 16552978 ● |                                 |           |             | 採購單號: 20201221000002 |        |  |  |
| 電 話:03-6                  | 5568199#112/#168 ######         | l)        | 南           | 別:TWD(新台幣)           |        |  |  |
| 傳 真:03-6                  | 5568099                         |           | 匯           | 率:1.0000             |        |  |  |
| 採 購 人:翁琬                  | I淑(US07003)                     |           |             |                      |        |  |  |
| 送貨地址:300                  | 80新竹市金山七街1號8樓                   |           |             |                      |        |  |  |
| 備 註:1.月                   | 結30天 2.AUTO-08單顆緩衝軌道(上)*10      | (下)*1     |             |                      |        |  |  |
| 品號                        | 品名/前置單據/備註                      | 預交日       | 數量 單位       | 單價                   | 金額     |  |  |
| S-04-03-0003              | FT自動機台維修保養<br>請購 20201221000003 | 110/01/05 | 2.00 EA     | 9,050.0200           | 18,100 |  |  |
| <<以下空                     | 白>>                             |           |             |                      |        |  |  |

5. 编輯好之後就按關閉,會跳出儲存的視窗,按下是

| ③                                                                                                    | Л             |
|----------------------------------------------------------------------------------------------------|---------------|
|                                                                                                    |               |
|                                                                                                    |               |
| EAS聯興微系統科技股份有限公司<br>採購單   「「」」「採」購單」   「「」」」「「」」」」」」」   「」」」」」」   「」」」」」」   「」」」」」」   「」」」」」」   「」」」」」」   「」」」」」」   「」」」」」」   「」」」」」」」   「」」」」」」   「」」」」」」」   「」」」」」」」   「」」」」」」」」   「」」」」」」」」」   「」」」」」」」」」   「」」」」」」」」」」   「」」」」」」」」」」   「」」」」」」」」」」   「」」」」」」」」」」」」」」」」」」」」」」」」」   「」」」」」」」」」」」」」」」」」」」」」」」」」」」」」」」」」」」」 |               |
| 200m1111334<br>13630天 2.A<br>日<br>14530天 2.A<br>日<br>100<br>日<br>100<br>日<br>100<br>日<br>100<br>100<br>1                                                                                                    | ×<br>*2*<br>2 |

6. 儲存檔案(我會在原本的檔名後面加上回簽,避免跟原本的檔案搞混)

| 🔒 另存新檔          |                            |                     |                  |    |       |    | $\times$ |
|-----------------|----------------------------|---------------------|------------------|----|-------|----|----------|
| ← → ~ ↑ 🔜 > 本機  | 獎→ 桌面                      |                     | *                | Ō  | 搜尋 桌面 |    | Q        |
| 組合管理 ▼ 新増資料水    | ē                          |                     |                  |    |       |    | ?        |
| _ 本機            | 名稱 ^                       | 修改日期                | 類型               | 大小 |       |    |          |
| <b>]]</b> 3D 物件 | CR-BLDP09                  | 2020/11/27 上午 10:12 | 檔案資料夾            |    |       |    |          |
| ↓ 下載            | ─ 未完成訂單.files              | 2020/12/28 下午 01:55 | 檔案資料夾            |    |       |    |          |
| ◎ 文件            | 回簽們                        | 2020/12/28 下午 06:08 | 檔案資料夾            |    |       |    |          |
|                 | 教學檔案                       | 2020/12/29 上午 11:03 | 檔案資料夾            |    |       |    |          |
|                 | 🧰 1090410-廠商防疫承諾書-廠商使用.pdf | 2020/12/28 下午 04:35 | Microsoft Edge P | 1  | 94 KB |    |          |
| 某用              | 🧰 20201105_171618.pdf      | 2020/11/5 下午 06:18  | Microsoft Edge P |    | 61 KB |    |          |
| ▶ 圖片            | 👼 20201222104925232.pdf    | 2020/12/29 上午 11:08 | Microsoft Edge P | 2  | 19 KB |    |          |
| 📔 影片            |                            |                     |                  |    |       |    |          |
| 🏪 本機磁碟 (C:)     |                            |                     |                  |    |       |    |          |
| 🕳 本機磁碟 (D:)     |                            |                     |                  |    |       |    |          |
| 🛖 專案業務部 (U:)    |                            |                     |                  |    |       |    |          |
| 🛖 共用夾 (W:)      |                            |                     |                  |    |       |    |          |
| ×               |                            |                     |                  |    |       |    |          |
| 檔案名稱(N): 20201  | 2221049.5232回簽.pd          |                     |                  |    |       |    | ~        |
| 存檔類型(T): Adobe  | e PDF 檔案 (*.pdf)           |                     |                  |    |       |    | ~        |
| ▲ 陽藏資料夾         |                            |                     |                  |    | 存檔(S) | 取消 |          |

7. 找到之前客戶寄來訂單的 mail,用這封郵件回覆,放上剛剛蓋好章的檔案 然後回覆交期,記得副本慧美讓她歸檔

From: Jasmine <jasmine@unisense.com.tw> Sent: Tuesday, December 22, 2020 11:24 AM To: MeiHMChen(詹慧美) <<u>ch\_mei@chipright.com.tw</u>> Cc: 四方/關總 <<u>stone.man@chipright.com.tw</u>>; US/Grace <<u>grace@unisense.com.tw</u>>; US/曾正萬 專案經理 <<u>jacky@unisense.com.tw</u>> Subject: PO

Hi Mei,

請參考附件PO.

Jasmine